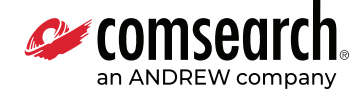

## **WMTS Registration Database**

ASHE, Chicago, IL (Hosted by Comsearch, Ashburn, VA)

### Introduction

Welcome to the WMTS Registration Database, ASHE's online interactive registration system, hosted by Comsearch. We have designed the registration process to help you quickly and easily register your WMTS telemetry, as shown here.

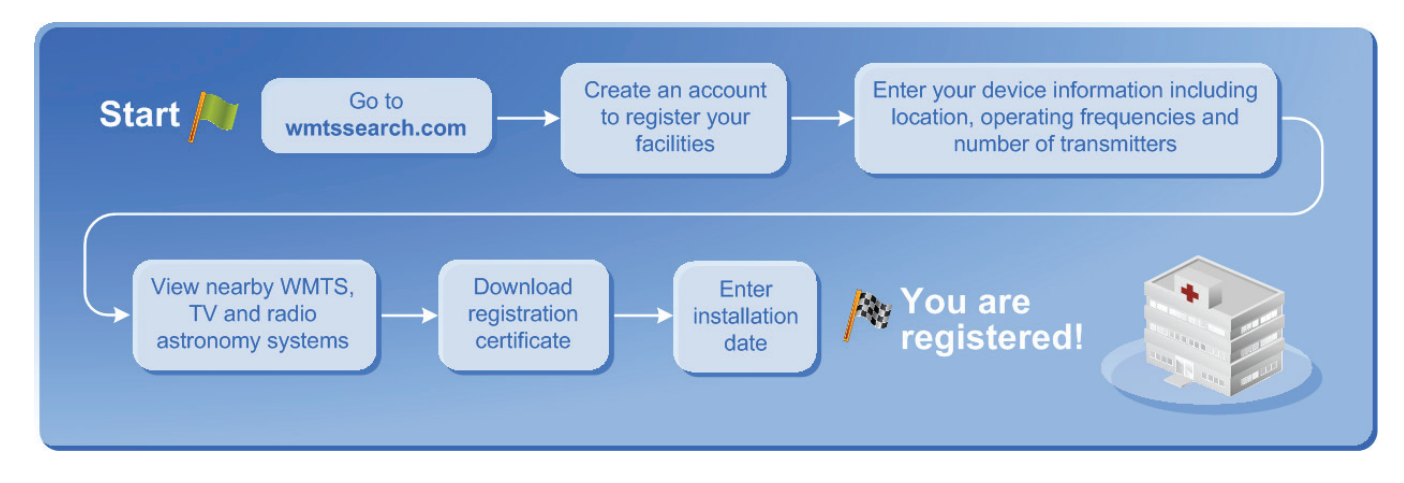

### **WMTS Quick Tour**

Step 1: Go to www.wmtssearch.com

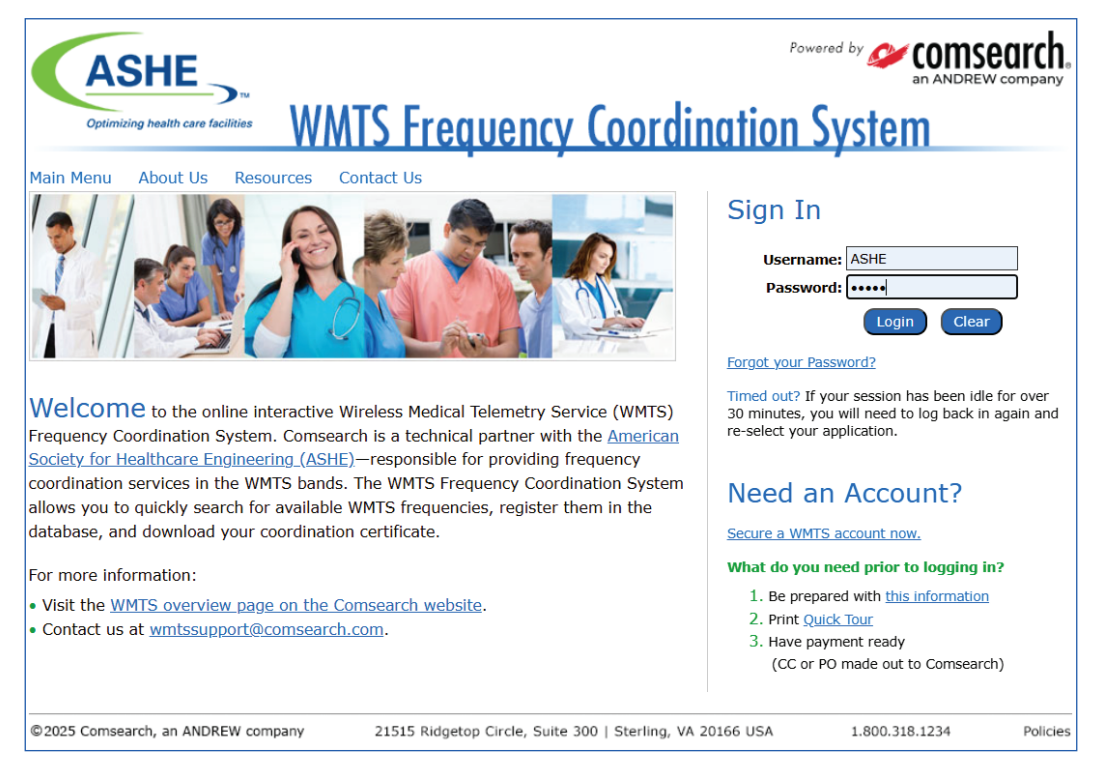

#### Step 2: Create an Account

You will first need to create an account. Select your own login and password, enter your contact information and enter the name and address for each healthcare facility that uses WMTS equipment. You can enter multiple facilities under your account. Select Add Another Facility to enter multiple facilities or select Submit to continue to the summary page.

|                                                                                                    | <u>tssupport@comsearch.com</u> or 1.800.318.1234.                                                            |
|----------------------------------------------------------------------------------------------------|----------------------------------------------------------------------------------------------------|
| ALL FIELDS WITH AN * ARE REQUIRED.                                                                                                    |                                                                                                    |
| Login and Password                                                                                                    |                                                                                                    |
| User Name:*                                                                                                    |                                                                                                    |
| Password:*                                                                                                    |                                                                                                    |
|                                                                                                    | (Password must be exactly 8 characters and include at least 1 number and 1 letter)                           |
| Re-type Password:*                                                                                                    |                                                                                                    |
| Contact Information                                                                                                    |                                                                                                    |
| Name:*                                                                                                    |                                                                                                    |
| Department:*                                                                                                    |                                                                                                    |
| Address 1:*                                                                                                    |                                                                                                    |
| Address 2:                                                                                                    |                                                                                                    |
| City:*                                                                                                    |                                                                                                    |
| State:*                                                                                                    | ▼                                                                                                    |
| ZIP Code:*                                                                                                    |                                                                                                    |
| Phone:*                                                                                                    |                                                                                                    |
| Email:*                                                                                                    |                                                                                                    |
| F                                                                                                    |                                                                                                    |
| Fax:                                                                                                    |                                                                                                    |
|                                                                                                    |                                                                                                    |
| Federal Government or VA Hospitals (                                                                                                    | if applicable)                                                                                               |
| Federal Government or VA Hospitals (<br>If you are registering a Federal Government or VA hospita                                                                                                    | if applicable)<br>al, please indicate which type of facility:                                                |
| Fax:<br>Federal Government or VA Hospitals (<br>If you are registering a Federal Government or VA hospita<br>N/A Army Navy HHS, including IHS                                                                                                    | If applicable)<br>al, please indicate which type of facility:<br>● VA ● Air Force ● Coast Guard              |
| Fax:<br>Federal Government or VA Hospitals (<br>If you are registering a Federal Government or VA hospita<br>N/A Army Navy HHS, including IHS<br>Facility Information                                                                                                    | if applicable)<br>al, please indicate which type of facility:                                                |
| Fax:<br>Federal Government or VA Hospitals (<br>If you are registering a Federal Government or VA hospitals<br>N/A Army Navy HHS, including IHS<br>Facility Information<br>Select this box if facility address is the same as contain                                                                                                | If applicable)<br>al, please indicate which type of facility:<br>VA Air Force Coast Guard<br>ct address.     |
| Fax:<br>Federal Government or VA Hospitals (<br>If you are registering a Federal Government or VA hospitals<br>N/A Army Navy HHS, including IHS<br>Facility Information<br>Select this box if facility address is the same as conta<br>Facility Name:*                                                                               | if applicable)<br>al, please indicate which type of facility:<br>VA Air Force Coast Guard<br>ct address.     |
| Fax:<br>Federal Government or VA Hospitals (<br>If you are registering a Federal Government or VA hospitals<br>N/A Army Navy HHS, including IHS<br>Facility Information<br>Select this box if facility address is the same as conta<br>Facility Name:*<br>Address 1:*                                                                | if applicable)<br>al, please indicate which type of facility:<br>VA Air Force Coast Guard<br>ct address.     |
| Fax:<br>Federal Government or VA Hospitals (<br>If you are registering a Federal Government or VA hospitals<br>N/A Army Navy HHS, including IHS<br>Facility Information<br>Select this box if facility address is the same as conta<br>Facility Name:*<br>Address 1:*<br>Address 2:                                                  | if applicable)<br>al, please indicate which type of facility:<br>VA Arr Force Coast Guard<br>ct address.     |
| Fax:<br>Federal Government or VA Hospitals (<br>If you are registering a Federal Government or VA hospit.<br>N/A Army Navy HHS, including IHS<br>Facility Information<br>Select this box if facility address is the same as conta<br>Facility Name:<br>Address 1:<br>Address 2:<br>City:*                                            | if applicable)<br>al, please indicate which type of facility:<br>VA Arr Force Coast Guard<br>ct address.     |
| Fax:<br>Federal Government or VA Hospitals (<br>If you are registering a Federal Government or VA hospit:<br>N/A Army Navy HHS, including IHS<br>Facility Information<br>Select this box if facility address is the same as conta<br>Facility Name:*<br>Address 1:*<br>Address 2:<br>City:*<br>State:*                               | if applicable)<br>al, please indicate which type of facility:<br>VA AIT Force Coast Guard<br>ct address.     |
| Fax:<br>Federal Government or VA Hospitals (<br>If you are registering a Federal Government or VA hospit:<br>N/A Army Navy HHS, including IHS<br>Facility Information<br>Select this box if facility address is the same as conta<br>Facility Name:*<br>Address 1:*<br>Address 2:<br>City:*<br>State:*<br>County:*                   | if applicable)<br>al, please indicate which type of facility:<br>VA AIR Force Coast Guard<br>ct address.     |
| Fax:<br>Federal Government or VA Hospitals (<br>If you are registering a Federal Government or VA hospit:<br>N/A Army Navy HHS, including IHS<br>Facility Information<br>Select this box if facility address is the same as conta<br>Facility Name:*<br>Address 1:*<br>Address 2:<br>City:*<br>State:*<br>County:*<br>ZIP Code:*     | if applicable)    al, please indicate which type of facility:    VA  Air Force    Coast Guard    ct address. |
| Fax:<br>Federal Government or VA Hospitals (<br>If you are registering a Federal Government or VA hospit:<br>N/A Army Navy HHS, including IHS<br>Facility Information<br>Select this box if facility address is the same as conta<br>Facility Name:*<br>Address 1:*<br>Address 2:<br>City:*<br>State:*<br>County:*<br>ZIP Code:*     | if applicable)<br>al, please indicate which type of facility:<br>VA A ir Force Coast Guard<br>ct address.    |
| Fax:<br>Federal Government or VA Hospitals (<br>If you are registering a Federal Government or VA hospit:<br>N/A Army Navy HHS, including IHS<br>Facility Information<br>Select this box if facility address is the same as conta<br>Facility Name:<br>Address 1:<br>Address 2:<br>City:<br>State:<br>County:<br>ZIP Code:<br>Subnti | if applicable)    al, please indicate which type of facility:    VA  Air Force    Coast Guard    ct address. |

#### Step 3: Transaction Summary

There is a one-time administrative fee of \$300 per facility. This screen will summarize the facilities that you entered and the total cost. Select Continue to Payment Information to enter your payment details.

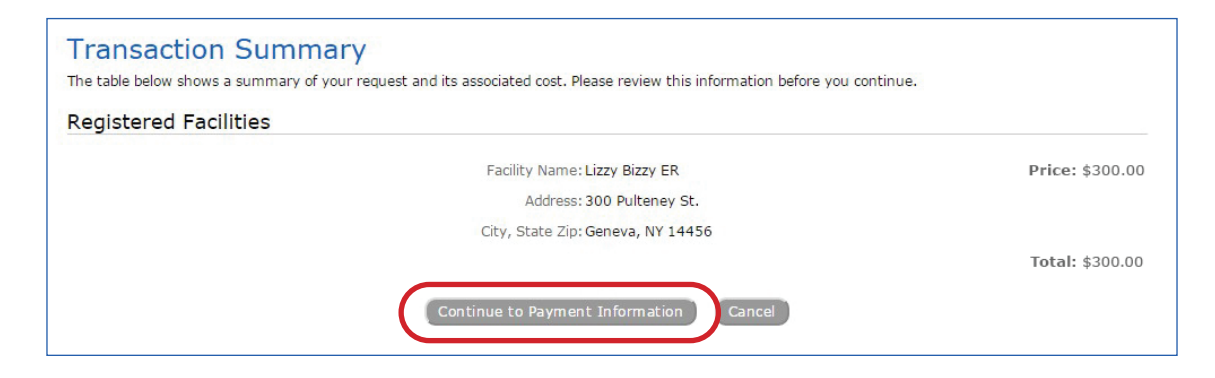

#### Step 4: Payment Information

You will need to enter your billing information and select the Credit Card (CC) or Purchase Order (PO) payment type. If you select credit card, your credit card will be automatically charged with the amount when you select Submit.

| Once you have completed the fields below, click the Submit Paymer | nt Information button to confirm payme | nt. You will receive a final transaction summary |
|-------------------------------------------------------------------|----------------------------------------|--------------------------------------------------|
| as your receipt.                                                  |                                        |                                                  |
| PLEASE NOTE: Your deployment will not be saved if you do not subr | mit payment at this time.              |                                                  |
| Name:                                                             | Liz Blackwell                          | ]                                                |
| Address 1:                                                        | 300 Pulteney St.                       | ]                                                |
| Address 2:                                                        |                                        | ]                                                |
| City:                                                             | Geneva                                 | ]                                                |
| State:                                                            | NEW YORK •                             |                                                  |
| ZIP Code:                                                         | 14456                                  |                                                  |
| Country:                                                          | United States 🔹                        |                                                  |
| Phone:                                                            | 315-700-0000                           |                                                  |
| Email:                                                            | eblackwell@comsearch.com               | ]                                                |
| Mode of Payment:                                                  | Purchase Order V                       |                                                  |
| PO Number:                                                        | OM123456ET                             | (Please make PO out to Comsearch)                |
| Issuer of PO:                                                     | Bank of America                        |                                                  |
| Total Price:                                                      | \$ 300.00                              |                                                  |
|                                                                   |                                        |                                                  |

### Step 5: Purchase Order Certification

If your payment type is PO, you will need to send a copy of the PO to wmtssupport@comsearch.com within 2 business days.

| Purchase Order Requirements                                                                                                    |
|----------------------------------------------------------------------------------------------------|
| PLEASE READ THESE PURCHASE ORDER REQUIREMENTS CAREFULLY BEFORE PROCEEDING.                                                                                                    |
| You must make your purchase order (PO) out to Comsearch and email or fax a copy of the PO to us within 2 business days. If we do not receive th within 2 business days, your deployment will be null and void and you will need to perform a new coordination. |
| E-mail: joanna.lynch@andrew.com                                                                                                    |
| Fax number: 703-726-5599                                                                                                    |
| I certify that I am authorized to submit purchase orders for the issuer specified on the previous screen.                                                                                                    |
| I certify I do not certify                                                                                                    |
| I certify I do not certify                                                                                                    |

#### Step 6: Transaction Receipt

A summary of your facility information and costs is provided. You can print this page for your records. This information will also be emailed to you.

IMPORTANT: You still need to register your telemetry devices. Select the Register Your Devices button to do that!

| Transaction Receipt                                                                                                    |                       |
|----------------------------------------------------------------------------------------------------|-----------------------|
| Your account has been billed for the following transaction. You will receive an e-mail that will serve as your order confirmation and purc | hase receipt.         |
| Important Next Step!<br>You need to register your device information next. Click on the button below to begin.                             |                       |
| Register Your Devices                                                                                                    |                       |
| Transaction ID: 8008684                                                                                                    |                       |
| Transaction Date: 7/21/15                                                                                                    |                       |
| Billing Contact Name: Liz Blackwell                                                                                                    |                       |
| Street Address 1 (billing): 300 Pulteney St.                                                                                               |                       |
| Street Address 2 (billing):                                                                                                    |                       |
| City (billing): Geneva                                                                                                    |                       |
| State (billing): NY                                                                                                    |                       |
| ZIP Code (billing): 14456                                                                                                    |                       |
| Phone (billing): 315-700-0000                                                                                                    |                       |
| Email (billing): eblackwell@comsearch.com                                                                                                  |                       |
| Facility / Hospital Name: Lizzy Bizzy ER                                                                                                   | Price: \$300.00       |
| Street Address 1: 300 Pulteney St.                                                                                                    |                       |
| Street Address 2:                                                                                                    |                       |
| City, State Zip Geneva, NY 14456                                                                                                    |                       |
| Transaction ID: 8008684                                                                                                    |                       |
| Transaction Date: 7/21/15                                                                                                    |                       |
|                                                                                                    |                       |
|                                                                                                    | Total Price: \$300.00 |
| Register Your Devices                                                                                                    |                       |
| Thank you for using Comsearch's WMTS Frequency Coordination System!                                                                        |                       |
|                                                                                                    |                       |

#### Step 7: Register Your Devices

Select the Add a New WMTS Deployment button.

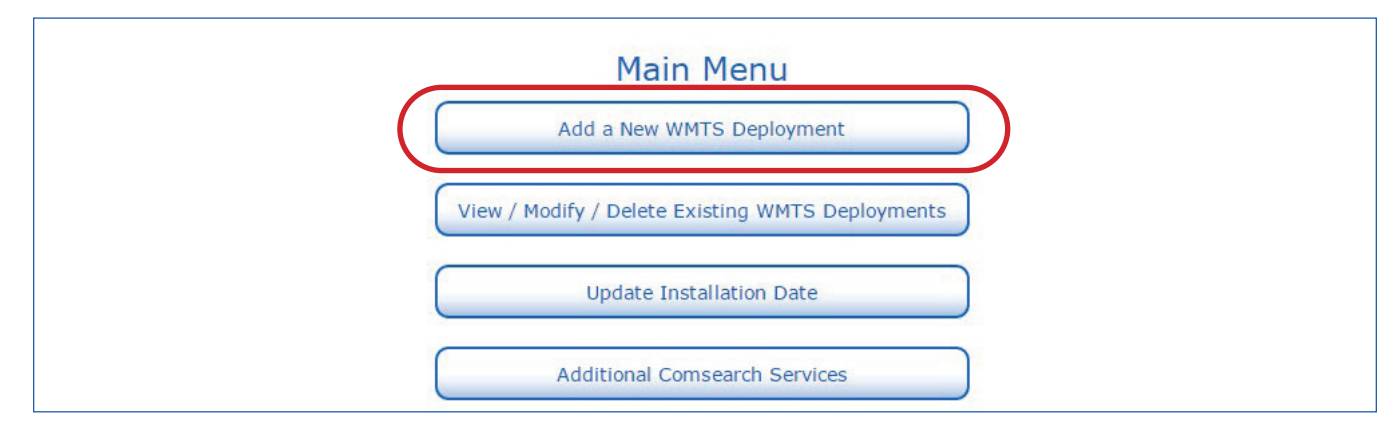

#### Step 8: Select Your Facility Using the Facility Finder Button

Select the Facility Finder button and search for your hospital. Only facilities you registered will appear. Once you have selected the facility, click on the Select Facility link in the top right corner of the pop-up window.

| Add a New WMTS Deployment                  |                                                         |                                                             |
|--------------------------------------------|---------------------------------------------------------|-------------------------------------------------------------|
| Facility / Hospital Narie: Facility Finder |                                                         |                                                             |
| Frequency Band (MHz):                      |                                                         |                                                             |
| Clinical Unit:                             | <sup>®</sup> En eilite e Einstein                       |                                                             |
| Deployment Type: Permanent 🔍 Trial 🔾       | Pacility Finder                                         |                                                             |
| Latitude (NAD83):                          | N(+) • ⑦ c Please make your selection by clicking below | w on the first letter of the hospital/facility name.        |
| Longitude (NAD83): • "                     | W(-)                                                    | "Select Eacility" link to close the window                  |
| Street Address 1:                          | Arter choosing your racincy, please click the           | Select Facility fink to close the window.                   |
| Street Address 2 (optional):               | NOTE: Due to the large volume of facilities             | that appear in this list, the window may take time to load. |
| City:                                      | (                                                       | Select Facility                                             |
| State:                                     |                                                         | · <u>Select Facility</u>                                    |
| ZIP Code:                                  | <u>0-9 A B C D E F G H I</u>                            | J K L M N O P Q R S T U V W X Y Z                           |
| County:                                    | 5                                                       |                                                             |
| Radius of Deployment (m): 💿 (Not           | e: Min=50 / Max                                         |                                                             |
| Highest Floor w/ Transmitter:              | Lizzy Bizzy ER                                          | Geneva, NY                                                  |
| Height of Deployment (m):                  | onal)                                                   |                                                             |
| Number of Transmitters/Access Points:      |                                                         |                                                             |
| Equipment Type: 💌 👩                        |                                                         |                                                             |
| ERP (mW):                                  |                                                         |                                                             |
| Soarch Padius (km)                         | Min_10 / M-v_E0)                                        |                                                             |

#### Step 9: Enter Your Deployment Information

Select the frequency band from the drop down menu; only one per registration. Enter the coordinates where the equipment will be located. If you do not know the coordinates, you can contact the vendor or Comsearch for assistance. Enter the remaining fields, including the total number of transmitters (including access points).

| Add a New WMTS Deployment                                  |                  |
|------------------------------------------------------------|------------------|
| Facility / Hospital Name: Lizzy Bizzy ER Facility Finder 🕜 |                  |
| Frequency Band (MHz): 608.0 - 614.0 🔻 ⊘                    |                  |
| Clinical Unit: ICU                                         |                  |
| Deployment Type: Permanent 🖲 🛛 Trial 🔘 👩                   |                  |
| Latitude (NAD83): 42 ° 51 ′ 34.5 ″ N(+) ▼ ⑦ Click          | here if unknown. |
| Longitude (NAD83): 76 ° 59 ′ 7.4 ″ W(-) ▼ ⑦                |                  |
| Street Address 1: 300 Pulteney St.                         |                  |
| Street Address 2 (optional):                               |                  |
| City: Geneva                                               |                  |
| State: NY                                                  |                  |
| ZIP Code: 14456                                            |                  |
| County: ONONDAGA                                           |                  |
| Radius of Deployment (m): 1000 (Note: Min=50 / Max=1       | 000)             |
| Highest Floor w/ Transmitter: 4                            |                  |
| Height of Deployment (m): (optional)                       |                  |
| Number of Transmitters/Access Points: 10 (?)               |                  |
| Equipment Type: GE Medical Systems-ApexPro                 | ▼ ⑦              |
| ERP (mW): 5.0 ⑦                                            |                  |
| Search Radius (km): 50 ⑦ (Note: Min=10 / Max=5             | 0)               |
| Comments:                                                  |                  |
|                                                            |                  |
| Perform Search Reset                                       |                  |

#### Step 10: View Search Results

This screen displays any nearby facilities with WMTS deployments in the same frequency band, as well as other co-channel or adjacent channel communication systems, including TV stations, radio astronomy facilities and Part 90 telemetry devices. We recommend that you contact your vendor if you are concerned about the close proximity of these systems.

| Facility / Hospital Name: Lizzy Bizzy                                                | ER                                  |
|--------------------------------------------------------------------------------------|-------------------------------------|
| Clinical Unit: ICU                                                                   |                                     |
| Latitude (NAD83): 42 51 34.5                                                         | 5 N                                 |
| Longitude (NAD83): 76 59 7.4                                                         | W                                   |
| County ST: ONONDAG                                                                   | A NY                                |
| 3 - 614 MHz Existing WMTS Deployments                                                |                                     |
| Facility: Blackwell Memorial                                                         | Distance (km): 0.0                  |
| Latitude (NAD83): 42 51 34.5 N                                                       | Status: Certified                   |
| Europiculae (NAD83): 76 59 7.4 W                                                     | Number of Hansmitters, 10           |
| Frequency Range (MHz): 612.5 - 614.0                                                 | Original Certificate Date: 5/10/13  |
| County, ST: ONTARIO, NY                                                              | Distance (Inc) + 0102               |
| Facility: Geneva General Hospital                                                    | Distance (km): 1.8183               |
| Longitude (NAD83); 76 59 17.0 W                                                      | Number of Transmitters: 12          |
| Frequency Range (MHz): 608.0 - 609.5, 609.5 - 611.0                                  | Original Certificate Date: 8/18/05  |
| County, ST: Ontario, NY                                                              |                                     |
| Facility: Newark Wayne Community Hospital                                            | Distance (km): 15.874               |
| Latitude (NAD83): 43 0 6.87 N                                                        | Status: Installed                   |
| Frequency Range (MHz): 608.0 - 609.5                                                 | Original Certificate Date: 6/29/05  |
| County, ST: Wayne, NY                                                                |                                     |
| Facility: Clifton Springs Hospital & Clinic                                          | Distance (km): 16.5156              |
| Latitude (NAD83): 42 57 33.0 N                                                       | Status: Installed                   |
| Longitude (NAD83): 77 8 8.0 W                                                        | Number of Transmitters: 12          |
| County ST: Ontario NY                                                                | Original Certificate Date: 12/21/05 |
| Facility: Cayuga Medical Center at Ithaca                                            | Distance (km): 56.8505              |
| Latitude (NAD83): 42 28 8.0 N                                                        | Status: Installed                   |
| Longitude (NAD83): 76 32 15.0 W                                                      | Number of Transmitters: 18          |
| Frequency Range (MHz): 608.0 - 609.5                                                 | Original Certificate Date: 8/27/04  |
| County, ST: Tompkins, NY<br>Eacility: Rochester General Hospital                     | Distance (km): 62 201               |
| Latitude (NAD83): 43 11 19.68 N                                                      | Status: Installed                   |
| Longitude (NAD83): 77 36 14.4 W                                                      | Number of Transmitters: 16          |
| Frequency Range (MHz): 608.0 - 609.5, 609.5 - 611.0, 611.0 - 612.5,<br>612.5 - 614.0 | Original Certificate Date: 10/3/05  |
| County, ST: Monroe, NY                                                               |                                     |
| Facility: Rochester General Hospital                                                 | Distance (km): 62.291               |
| Latitude (NAD83): 43 11 19.68 N                                                      | Status: Installed                   |
| Longitude (NAD83): 77 36 14.4 W                                                      | Number of Transmitters: 8           |
| Frequency Range (MHz): 612.5 - 614.0                                                 | Original Certificate Date: 10/28/05 |
| County, ST: Monroe, NY                                                               | Distance (Intro): C0 0101           |
| Facility: Robert Packer Hospital                                                     | Status: Installed                   |
| Longitude (NAD83): 76 25 50.0 W                                                      | Number of Transmitters: 5           |
| Frequency Range (MHz): 608.0 - 609.5, 609.5 - 611.0, 611.0 - 612.5                   | Original Certificate Date: 8/18/03  |
| County, ST: Bradford, PA                                                             |                                     |
| lio Astronomy Facilities Requiring Coordination                                      |                                     |
|                                                                                      |                                     |
| sting Adjacent Channel TV Facilities                                                 |                                     |
| Facility: WAWW-LP                                                                    | Distance (km): 57.7156              |
| Latitude (NAD83): 43 8 7.0 N                                                         | Status: Licensed                    |
| Channel:                                                                             |                                     |
| Facility: WHSH-LP                                                                    | Distance (km): 57.7156              |
| Latitude (NAD83): 43 8 7.0 N                                                         | Status: Licensed                    |
| Longitude (NAD83): 77 35 7.0 W                                                       |                                     |
| Channel:                                                                             |                                     |

#### Step 11: Frequency Selection

Select the frequency ranges that will be used by your WMTS devices and list the specific frequencies in use in the text box provided. You can also enter a range in the text box such as 608–614, 1395–1400, or 1427–1429.5 MHz.

| Potential Conflicts. <u>View definitions</u>                                                                               | for each category.                                               |                                                |                          |
|----------------------------------------------------------------------------------------------------|------------------------------------------------------------------|------------------------------------------------|--------------------------|
| Available Frequencies                                                                                                    |                                                                  |                                                |                          |
| Frequency Range (MHz) 🕐                                                                                                    | Existing WMTS Deployments 🕐                                      | Radio Astronomy Coordination Req'd 🕐           | Existing TV Facilities 🕐 |
| NONE                                                                                                    |                                                                  |                                                |                          |
| Potential Conflicts                                                                                                    |                                                                  |                                                |                          |
| Frequency Range (MHz) 🕐                                                                                                    | Existing WMTS Deployments 🕐                                      | Radio Astronomy Coordination Req'd 🕐           | Existing TV Facilities 🕐 |
| 608.0 - 609.5                                                                                                    | YES                                                              |                                                | YES                      |
| 609.5 - 611.0                                                                                                    | YES                                                              |                                                | YES                      |
| 611.0 - 612.5                                                                                                    | YES                                                              |                                                | YES                      |
| 612.5 - 614.0                                                                                                    | YES                                                              |                                                | YES                      |
| Specific Frequencies in<br>inter center frequencies or frequen<br>Example: 1427.9,1429.5)<br>irequencies or Frequency Rang | Use (required)<br>icy range (in MHz) used by your WMTS en<br>ie: | quipment—only numbers, dashes, periods and com | mas allowed.             |

#### Step 12: Transaction Summary

This screen will summarize the device information that you entered and the total cost based on number of transmitters (see page 16 for pricing). Select Continue to Payment Information to enter your payment details.

| Transaction Summary<br>The table below shows a summary of your request and its associated cost. Please review this information | on before you continue.             |
|----------------------------------------------------------------------------------------------------|-------------------------------------|
| Facility / Hospital Name: Lizzy Bizzy ER                                                                                       | Price: \$ 300.00                    |
| Clinical Unit: ICU                                                                                                    |                                     |
| Deployment Type: Permanent                                                                                                    |                                     |
| Latitude (NAD83): 42 51 34.5 N                                                                                                 |                                     |
| Longitude (NAD83): 76 59 7.4 W                                                                                                 |                                     |
| Street Address 1: 300 Pulteney St.                                                                                             |                                     |
| Street Address 2:                                                                                                    |                                     |
| City: Geneva                                                                                                    |                                     |
| State: NY                                                                                                    |                                     |
| ZIP Code: 14456                                                                                                    |                                     |
| County: ONONDAGA                                                                                                    |                                     |
| Radius of Deployment: 1000.0                                                                                                   |                                     |
| Highest Floor w/ Transmitters: 4                                                                                               |                                     |
| Height of Deployment (m):                                                                                                    |                                     |
| Number of Transmitters: 10                                                                                                    |                                     |
| Equipment Manufacturer: GE Medical Systems                                                                                     |                                     |
| Equipment Model: ApexPro                                                                                                    |                                     |
| ERP (mW): 5.0                                                                                                    |                                     |
| Frequency Range (MHz): 608.0 - 609.5, 609.5 -                                                                                  | 611.0, 611.0 - 612.5, 612.5 - 614.0 |
| Specific Frequencies in Use: 609,610,611,612                                                                                   |                                     |
|                                                                                                    | Total Price: \$ 300.00              |
| Continue to Payment Information Edit Search Criteria                                                                           | Cancel Transaction                  |

#### Step 13: Payment Information

You will need to enter your billing information and select the Credit Card (CC) or Purchase Order (PO) payment type. If you select CC, your card will be automatically charged with the amount when you select Submit.

| Enter Payment Information                                                                 |                                         |                                                  |
|-------------------------------------------------------------------------------------------|-----------------------------------------|--------------------------------------------------|
| Once you have completed the fields below, click the <b>Submit Paymen</b> as your receipt. | nt Information button to confirm paymer | at. You will receive a final transaction summary |
| PLEASE NOTE: Your deployment will not be saved if you do not subr                         | nit payment at this time.               |                                                  |
| Name:                                                                                     | Liz Blackwell                           | ]                                                |
| Address 1:                                                                                | 300 Pulteney St.                        | ]                                                |
| Address 2:                                                                                |                                         | ]                                                |
| City:                                                                                     | Geneva                                  | ]                                                |
| State:                                                                                    | NEW YORK 🔻                              |                                                  |
| ZIP Code:                                                                                 | 14456                                   |                                                  |
| Country:                                                                                  | United States V                         |                                                  |
| Phone:                                                                                    | 315-700-0000                            | _                                                |
| Email:                                                                                    | eblackwell@comsearch.com                | ]                                                |
| Mode of Payment:                                                                          | Purchase Order V                        | _                                                |
| PO Number:                                                                                | OM123456ET                              | (Please make PO out to Comsearch)                |
| Issuer of PO:                                                                             | Capital One                             |                                                  |
| Total Price:                                                                              | \$ 300.00                               |                                                  |
| Submit Payment                                                                            | Information Cancel Transaction          |                                                  |

### Step 14: Terms and Conditions

You will need to read and accept the terms and conditions of the registration prior to continuing.

| PLEASE READ THESE TERMS AND                                                                                                    | CONDITIONS OF USE CAREFULLY BEFORE PROCEEDING.                                                                                                    |
|----------------------------------------------------------------------------------------------------|----------------------------------------------------------------------------------------------------|
| Your use of this site, includ<br>an order, indicates your acceptan<br>agree to these terms of use, plea<br>disorction, to change, modify, ad<br>Flease check these terms periodic<br>following the posting of changes   | ing the download of data, software or placement of<br>oe of these terms and conditions. If you do not<br>se do not use the site. We reserve the right, at our<br>d, or remove portions of these terms at any time.<br>ally for changes. Your continued use of ASHE.org<br>to these terms will mean you accept those changes. |
| Services                                                                                                    |                                                                                                    |
| Frior to operation, authorize<br>medical telemetry devices must re-<br>coordinator. ASHE has been design<br>to manage the usage of frequency of<br>devices. These services include<br>submitted by authorized healthcar | d health care providers who desire to use wireless<br>gister all devices with the designated frequency<br>mated by the Federal Communications Commission (FCC)<br>bands for the operation of medical telemetry<br>(1) review and process coordination requests *<br>e providers (2) maintain a database of WMT3 use (3)      |
| Refere placing your order you must confirm t                                                                                                    | hat you read understand and arres to the WMTS Terms and Conditions                                                                                                    |
| cervice proving your ofder you must commit to                                                                                                    |                                                                                                    |
|                                                                                                    | accept I do not accept                                                                                                    |

#### Step 15: Transaction Receipt

A summary of your device registration information and cost is provided. You can print this page for your records. This information will also be emailed to you.

| Transaction Receipt                                                                                                    |                                             |
|----------------------------------------------------------------------------------------------------|---------------------------------------------|
| Your account has been billed for the following transaction. You will receive an e-mail that will serve as your order connot register an e-mail address with your account, you must <b>print this page as your purchase receipt</b> . | nfirmation and purchase receipt. If you did |
| Transaction ID: 8008685                                                                                                    |                                             |
| Transaction Date: 7/21/15                                                                                                    |                                             |
| Billing Contact Name: Liz Blackwell                                                                                                    |                                             |
| Street Address 1 (billing): 300 Pulteney St.                                                                                                    |                                             |
| Street Address 2 (billing):                                                                                                    |                                             |
| City (billing): Geneva                                                                                                    |                                             |
| State (billing): NY                                                                                                    |                                             |
| ZIP Code (billing): 14456                                                                                                    |                                             |
| Phone (billing): 315-700-0000                                                                                                    |                                             |
| Email (billing): eblackwell@comsearch.com                                                                                                    |                                             |
| Deployment ID: 8507623                                                                                                    |                                             |
| Facility / Hospital Name: Lizzy Bizzy ER                                                                                                    | Price: \$ 300.00                            |
| Clinical Unit: ICU                                                                                                    |                                             |
| Deployment Type: Permanent                                                                                                    |                                             |
| Latitude (NAD83): 42 51 34.5 N                                                                                                    |                                             |
| Longitude (NAD83): 76 59 7.4 W                                                                                                    |                                             |
| Street Address 1: 300 Pulteney St.                                                                                                    |                                             |
| Street Address 2:                                                                                                    |                                             |
| City: Geneva                                                                                                    |                                             |
| State: NY                                                                                                    |                                             |
| ZIP Code: 14456                                                                                                    |                                             |
| County: ONONDAGA                                                                                                    |                                             |
| Radius of Deployment: 1000.0                                                                                                    |                                             |
| Highest Floor w/ Transmitters: 4                                                                                                    |                                             |
| Height of Deployment (m):                                                                                                    |                                             |
| Number of Transmitters: 10                                                                                                    |                                             |
| Equipment Manufacturer: GE Medical Systems                                                                                                    |                                             |
| Equipment Model: ApexPro                                                                                                    |                                             |
| ERP (mW): 5.0                                                                                                    |                                             |
| Frequency Range (MHz): 608.0 - 609.5, 609.5 - 611.0, 611.0                                                                                                    | - 612.5, 612.5 - 614.0                      |
| Specific Frequencies in Use: 609,610,611,612                                                                                                    |                                             |
|                                                                                                    | Total Price: \$ 300.00                      |
| Important Step!<br>You need to update your installation date within 30 days or your certificate will expire. You will need to log back into<br><u>Update Installation Date</u> on the main menu to enter your installation date.     | ) the WMTS system and click on              |
| Your frequency coordination certificate for Lizzy Bizzy ER has been generated. Please download the certificate imm                                                                                                    | ediately by selecting the button below.     |
| Download Your Frequency Coordination Certificate                                                                                                    |                                             |
| Thank you for using Comsearch's WMTS Frequency Coordination Sys                                                                                                    | stem!                                       |

### Step 16: Download Your Registration Certificate

Select the Download Your Registration Certificate button to view, save and print your certificate.

| Your frequency coordination for Blackwell       | Memorial has been approved for inclusion into the WMTS            |  |
|-------------------------------------------------|-------------------------------------------------------------------|--|
| database. Below is a summary of your approv     | ved deployment. Please keep a copy of this Certificate for        |  |
| your records.                                   |                                                                   |  |
| Facility / Hospital Name:                       | Blackwell Memorial                                                |  |
| Clinical Unit:                                  | ICU                                                               |  |
| Deployment Type:                                | Permanent                                                         |  |
| Status:                                         | Certified                                                         |  |
| Latitude (NAD83):                               | 42 51 34.5 N                                                      |  |
| Longitude (NAD83):                              | 76 59 7.4 W                                                       |  |
| Street Address 1:                               | 300 Pulteney St.                                                  |  |
| Street Address 2:                               |                                                                   |  |
| City:                                           | Geneva                                                            |  |
| State:                                          | NY                                                                |  |
| ZIP Code:                                       | 14456                                                             |  |
| County:                                         | ONTARIO                                                           |  |
| Radius of Deployment (m):                       | 1000.0                                                            |  |
| Highest Floor with Transmitters:                | 4                                                                 |  |
| Height of Deployment (m):                       |                                                                   |  |
| Number of Transmitters/Access Points:           | 10                                                                |  |
| ERP (mW):                                       | 5.0                                                               |  |
| Equipment Manufacturer:                         | GE Medical Systems                                                |  |
| Equipment Model:                                | ApexPro                                                           |  |
| Search Radius (km):                             | 50.0                                                              |  |
| Frequencies Selected (MHz):                     | 608.0 - 609.5, 609.5 - 611.0, 611.0 - 612.5, 612.5 -<br>614.0     |  |
| Specific Frequencies in Use:                    | 609,610,611,612                                                   |  |
| Analysis Date:                                  | 5/28/13                                                           |  |
| Certificate Date:                               | 5/28/13                                                           |  |
| This Coordination Certificate is being provid   | ed in accordance with Section 95, subpart H of the Federal        |  |
| Communications Commission rules and regula      | ations. This Certificate is valid until the subject deployment is |  |
| either removed or modified. This Certificate is | not transferable and is valid for the subject deployment only.    |  |
| Issued by                                       |                                                                   |  |
| The American Society for Healthcare Engineeri   | ing of the American Hospital Association                          |  |
| WMTS Frequency Coordinator                      |                                                                   |  |
| 155 N. Wacker Drive, Suite 400                  |                                                                   |  |
| Chicago, IL 60606                               |                                                                   |  |
| (312) 422-3800                                  |                                                                   |  |
| wmtssupport@comsearch.com                       |                                                                   |  |

#### Step 17: Important Final Step–Update Your Installation Date!

You need to update your installation date within 30 days or your certificate will expire. You will need to log back into the WMTS system and click on Update Installation Date on the main menu to enter your installation date.

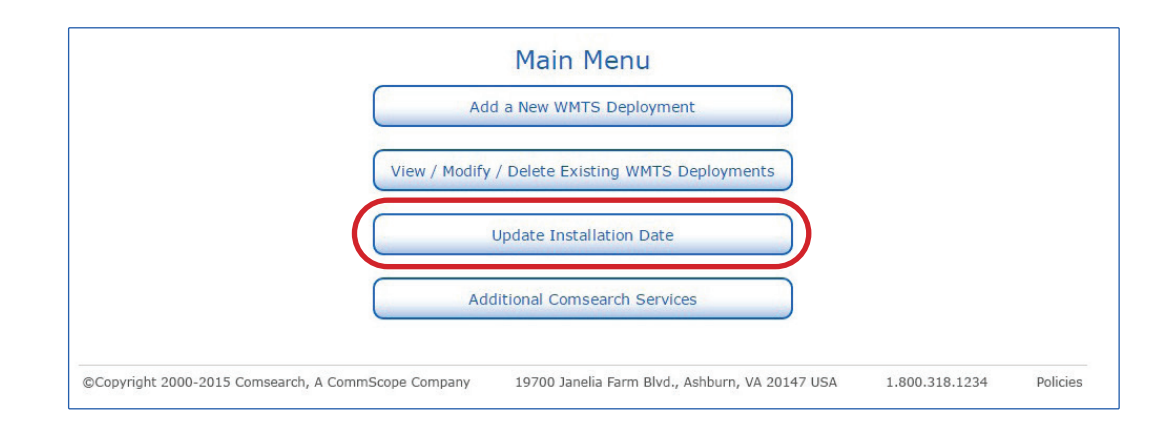

| en marcaliter rena anamana a              |                      |                                       |                                                                              |
|-------------------------------------------|----------------------|---------------------------------------|------------------------------------------------------------------------------|
| s granted, enter the same date as your ce | rtificate date. Th   | e installation date can               | not be earlier                                                               |
| Clinical Unit                             | Status               | Certificate Date                      | Installation<br>Date                                                         |
| ICU                                       | Certified            | 7/21/15                               |                                                                              |
|                                           | Clinical Unit<br>ICU | Clinical Unit Status<br>ICU Certified | Clinical Unit    Status    Certificate Date      ICU    Certified    7/21/15 |

This concludes our WMTS Quick Tour. Please proceed to www.wmtssearch.com to begin registration. If you need assistance at any time, please contact wmtssupport@comsearch.com.

A summary of the registration fees is provided below for your reference.

### Summary of Fees (effective March 15, 2022)

| Account Setup Fee:                                                | \$300 per facility                                       |
|-------------------------------------------------------------------|----------------------------------------------------------|
| Frequency Coordination Fees                                       |                                                          |
| 608-614 MHz:                                                      | \$25 per transmitter/access point (MIN \$600/MAX \$2000) |
| 1395-1400 MHz:                                                    | \$25 per transmitter/access point (MIN \$600/MAX \$2000) |
| 1427-1432 MHz:                                                    | \$35 per transmitter/access point (MIN \$600/MAX \$2800) |
| <b>Coordination with Radio Astronomy:</b><br>(only if necessary)  | \$750 per deployment                                     |
| <b>Coordination with Government Radar:</b><br>(only if necessary) | \$750 per deployment                                     |

For more information, visit https://www.wmtssearch.com

COMSEARCH.COM Visit our website or contact us at +1.703.726.5500 or customersupport@comsearch.com for more information.

©2025 Comsearch, an ANDREW company. All rights reserved. Comsearch and ANDREW are registered trademarks of Amphenol and/or its affiliates in the U.S. and other countries. All product names, trademarks, and registered trademarks are the property of their respective owners. (04/01)